**AutomationWhiz Product** 

User Manual (Release 1.2.0)

Date: May 19, 2023

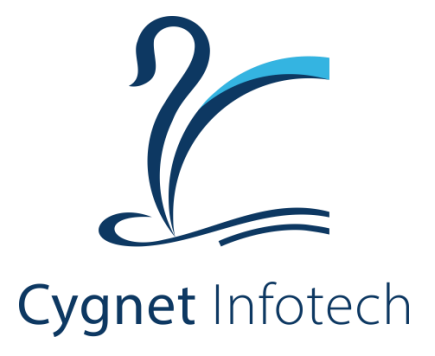

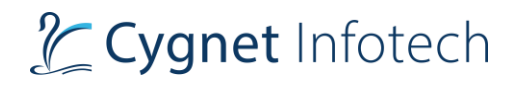

### Contents

| 1 | Intr | oduction                                | 3 |
|---|------|-----------------------------------------|---|
| 2 | Nev  | w Features                              | 3 |
|   | 2.1  | Captcha Validation for Login & Sign Up. | 3 |
|   | 2.2  | Unlock User from User Management.       | 6 |
| 3 | Anr  | nexures                                 | 7 |
|   | 3.1  | References                              | 7 |

## 1. Introduction

It is your automation enabler for a simplified digital transformation journey, business agility, high throughput, and higher ROI. Automationwhiz has a wide range of bots capable of automating critical business processes spanning across diverse industries and domains.

Automationwhiz emphasis on process automation and lets businesses optimize their processes without complexity and with maximum return on investment. It provides end to end support for process automation starting from BOT creation, orchestration to execution.

## 2. New Features

#### 2.1 Captcha Validation for Login & Sign Up.

This feature validates that the user trying to sign in or sign up is human and not a robot by validating captcha task.

#### Sign Up

On Sign Up page, "I'm not a robot" option will display with a checkbox.

|      | AUTOMA                              | TIONWHIZ                                     |     |
|------|-------------------------------------|----------------------------------------------|-----|
|      | Si                                  | gnUp                                         | 0.0 |
|      | test@mail.com                       |                                              |     |
|      | test                                | test                                         |     |
| X    | test                                | English                                      |     |
| 5    | I'm not a robot                     | reCAPTCHA<br>Privacy - Terms                 |     |
| 1 al | I understand and agree to Condition | Privacy Policy and Terms of                  | 92  |
|      | S                                   | ign Up                                       |     |
|      | have an ac<br>COPYRIGHT © 2023 AUTO | CCOUNT? Log In<br>MATIONWHIZ CYGNET INFOTECH |     |

# Cygnet Infotech

• By clicking on checkbox, "Captcha" dialog box will open.

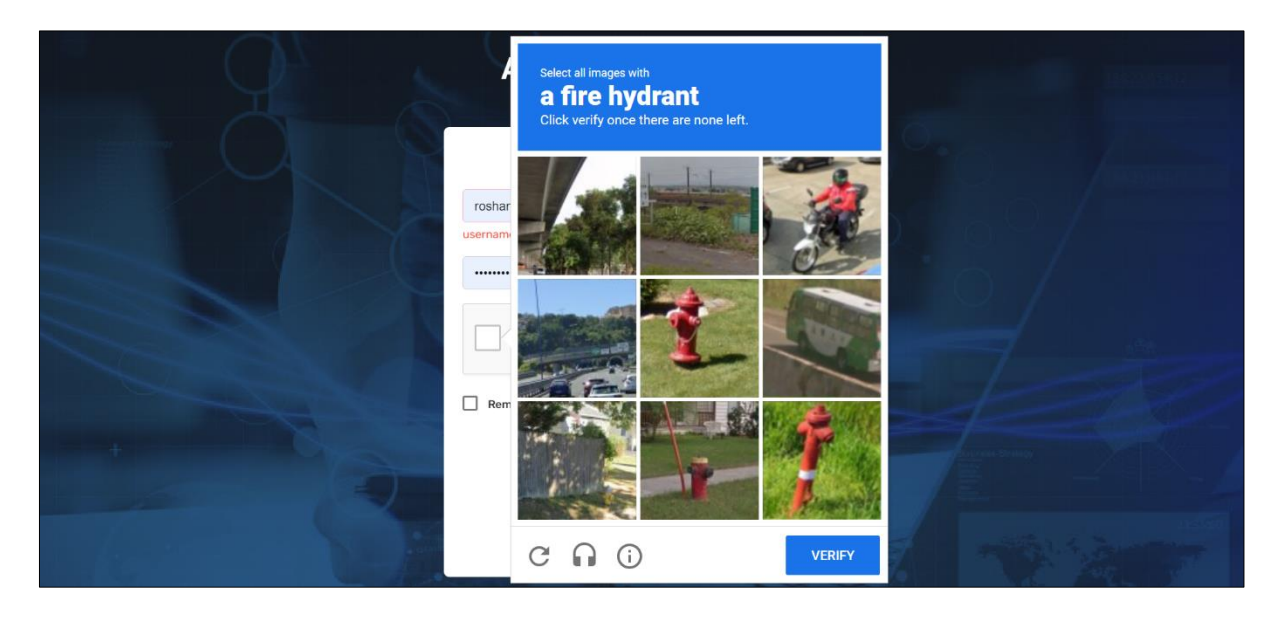

• By performing given task and clicking on verify, user will be validated as human if task is successful.

|       |                                | ,<br>1 |    |
|-------|--------------------------------|--------|----|
|       | Login                          |        | 0  |
| 1 the | manthan                        |        | 0  |
|       | ••••••                         | 0      |    |
|       | V I'm not a robot              |        | 9  |
|       | Remember Me                    |        |    |
| S     | Forgot your password ?         |        | 91 |
|       | Sign In                        |        |    |
|       | Don't have an account? Sign Up |        |    |

# Cygnet Infotech

#### Login

On Login page, "I'm not a robot" option will display with a checkbox.

|         | AUTOMATIONWHIZ                                    |      |
|---------|---------------------------------------------------|------|
| Y       | Login                                             | 0    |
| 1       | barad                                             |      |
|         | ••••••                                            | •    |
| 1       | I'm not a robot                                   | 0    |
|         | Remember Me                                       |      |
|         | Forgot your password ?                            | 212= |
| -       | Sign In                                           |      |
|         | Don't have an account? Sign Up                    |      |
| - Count | COPYRIGHT © 2023 AUTOMATIONWHIZ   CYGNET INFOTECH | -    |

• By clicking on checkbox, "Captcha" dialog box will open.

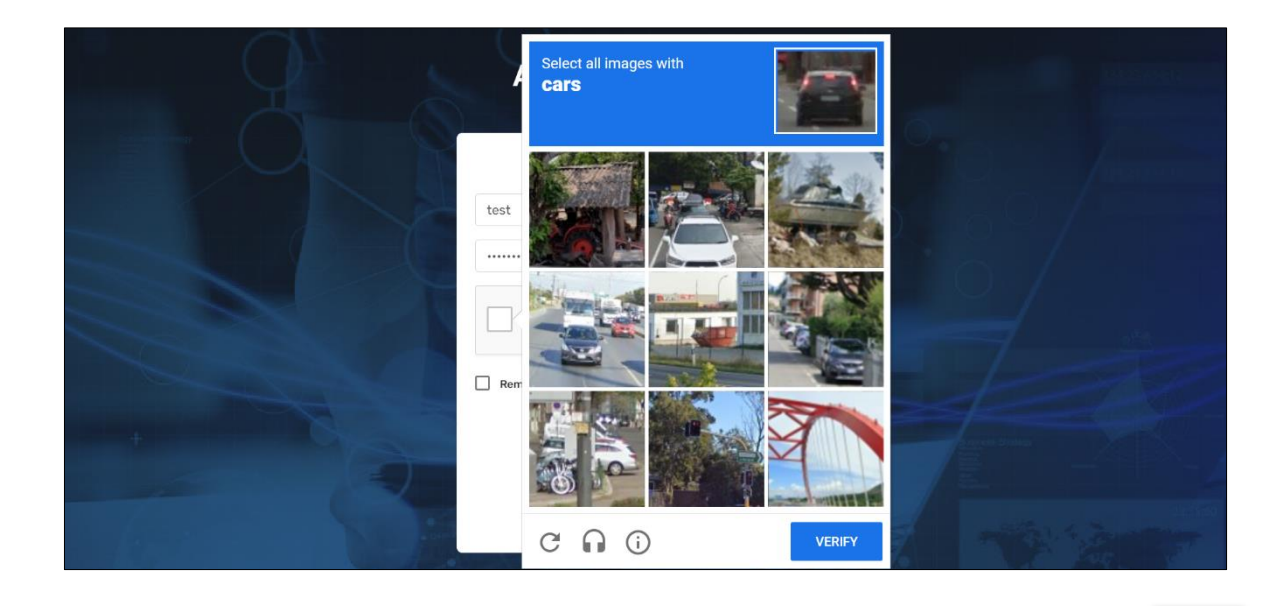

• By performing given task and clicking on verify, user will be validated as human if task is successful.

| AUTOMATIONWH                   | IZ<br>ech                                                                                                    |
|--------------------------------|----------------------------------------------------------------------------------------------------|
| Login                          |                                                                                                    |
| barad                          |                                                                                                    |
|                                | ۲                                                                                                    |
| V I'm not a robot              |                                                                                                    |
| Remember Me                    |                                                                                                    |
| Forgot your password ?         |                                                                                                    |
| Sign In                        |                                                                                                    |
| Don't have an account? Sign Up | 4                                                                                                    |
|                                | AUTOMATIONWH<br>w Cygnet Infor<br>Login<br>barad<br><br>protection<br>member Me<br>Corgot your password ?<br>Sign In<br>Don't have an account? Sign Up |

### 2.2 Unlock User from User Management.

#### **User Management**

|                                                                     |                                                                  | X                                                                                                    |
|---------------------------------------------------------------------|------------------------------------------------------------------|----------------------------------------------------------------------------------------------------|
|                                                                     |                                                                  | A Home                                                                                                    |
|                                                                     |                                                                  | Le Profile                                                                                                    |
| <b>**</b>                                                           | -                                                                | 🔹 User Management                                                                                                    |
| 20.5                                                                | 7                                                                | المالي المعادي المعادي |
|                                                                     |                                                                  |                                                                                                    |
|                                                                     |                                                                  |                                                                                                    |
| Bot Store                                                           | Bot Designer                                                     | Bot Manager                                                                                                    |
| Fast-track process Automation with CyBot store that                 | BOT Designer is an intuitive, codeless process                   | A Web based platform that provides a unified view of the                                                                                                    |
| allows users to browse and Download ready to deploy                 | automation tool for the web, document processing, and            | entire RPA platform for centralized administration. It                                                                                                    |
| Bots based on Business functions, process types or any<br>Read More | image processing, a reliable application anchored on a Read More | manages, schedules, executes and configures various Read More                                                                                                    |
| Visit Ret Chara                                                     | Visit Det Designer                                               |                                                                                                    |
| VISIT BOT STORE     DOWNIOAD BOT EXECUTOR                           | visit bot Designer                                               | visit bot manager                                                                                                    |

#### **Unlock User**

This action will allow an admin user to unlock the community user or tenant user locked user after failed attempts for the 5 five times.

| Search         |                           | Q                         |                                     |               | + 2     |
|----------------|---------------------------|---------------------------|-------------------------------------|---------------|---------|
| Name           | Email                     | Created Date              | Role                                | Created By    | Actions |
| Tenant Userl   | awqatuser1@yopmail.com    | Jul 26, 2023, 12:57:57 PM | User                                | awqatestuser1 | 🛑 🗹 🔒   |
| test userl     | awqatestuser1@yopmail.com | Oct 21, 2022, 3:00:47 PM  | User , Manager Admin , Tenant Admin | N / A         | 🛑 🗹 🔒   |
| Items per page | 5 🔻                       | 1.                        | - 2 of 2                            |               | < >     |

• By clicking on "Unlock" icon, user will be unlocked.

## 3. Annexures

This section contains references and documents attached along with this document at the end of the project to validate and add to the information provided in the main text.

#### 3.1 References

1. AutomationWhiz Product first release User Manual.

automationwhiz-user-manual.pdf (automation-whiz.com)